## How to Install Lync

By Scott Badger

|         |          |        |          |          |      |          |          | 1                   |   |     |
|---------|----------|--------|----------|----------|------|----------|----------|---------------------|---|-----|
| Outlook | Calendar | People | Newsfeed | OneDrive | Site | es •••   | Bad      | ger, Scott (TEST) 🗧 | ø | ?   |
|         |          |        |          |          |      |          |          | Add an app          |   | [0] |
|         |          |        |          |          |      |          |          | Site contents       |   |     |
|         |          |        |          |          | [    | Search e | everythi | Site settings       |   | С   |
|         |          |        |          |          |      |          |          | Office 365 setting  | s |     |
|         |          |        |          |          |      |          |          |                     | 1 | 2   |

1. Click the Option button and then select Office 365 Settings.

| 1 Office 365                                    |
|-------------------------------------------------|
|                                                 |
| Office 365 settings                             |
| me<br>sbadger@email.ric.edu                     |
| SOftWare                                        |
| password<br>Change your password.               |
| language<br>English (United States)             |
| get started<br>View the get started experience. |
|                                                 |

2. Click Software.

software

Lync tools & add-ins desktop setup phone & tablet Lync

Install Lync

Send instant messages, have online meetings and make calls.

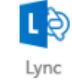

Language:

Version:

~

English (United States)

32-bit (recommended) advanced

## Review system requirements

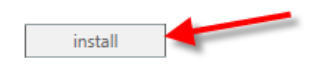

3. Click Install.